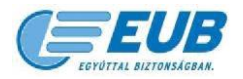

# Felhasználói kézikönyv

# az Európai Utazási Biztosító Zrt.

Online biztosításkötő rendszerének használatához

Ügyfeleink részére

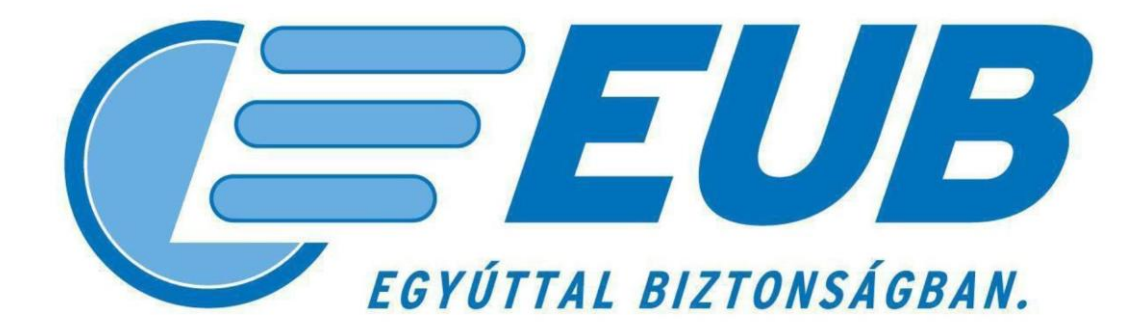

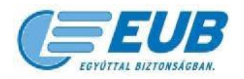

# Tartalomjegyzék

| Tarta | aloı | m                                                                            |   |
|-------|------|------------------------------------------------------------------------------|---|
| 1. 1  | Bev  | ezetés                                                                       | 3 |
| 1.1   |      | A dokumentum célja                                                           | 3 |
| 1.2   | 2.   | Rendszerkövetelmények                                                        | 3 |
| 1.3   | 8.   | Főoldal                                                                      | 3 |
| 2. I  | Bizt | osításkötés                                                                  | ļ |
| 2.1   |      | Igényfelmérés                                                                | ļ |
| 2.2   | 2.   | Díjszámítás                                                                  | 5 |
| 2.3   | 8.   | Kiegészítők                                                                  | 5 |
| 2.4   | k.   | Adatok                                                                       | 7 |
| 2.5   | 5.   | Nyilatkozatok                                                                | ) |
| 2.6   | 5.   | SimplePay fizetési rendszer                                                  | ) |
| 2.7   | 7.   | Befejezés                                                                    | L |
| 2.8   | 3.   | E-mail értesítések                                                           | L |
| 2.8   | 3.1. | Sikeres fizetési tranzakcióról szóló e-mail (SimplePay fizetési rendszer) 11 | L |
| 2.8   | 3.2. | EUB utasbiztosítási kötvény11                                                | L |
| 3. I  | Utól | agos adminisztráció                                                          | 3 |
| 3.1   |      | Elszámolási bizonylat nyomtatása                                             | 3 |
| 3.2   | 2.   | Díjvisszatérítés                                                             | ļ |
| 4. I  | Кар  | csolat                                                                       | 5 |

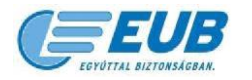

### 1. <u>Bevezetés</u>

#### 1.1.A dokumentum célja

Partnereink weboldaláról biztosításkötő linken keresztül az Európai Utazási Biztosító Zrt. weboldalára érkező ügyfeleinknek lehetőségük van online utasbiztosítás megkötésére bankkártyás fizetéssel.

Jelen dokumentum célja bemutatni a biztosításkötés folyamatát, továbbá a létrejött kötvények adatainak nyomon követését.

#### 1.2. Rendszerkövetelmények

A biztosításkötő modul használatához az alábbi programoknak kell futniuk a számítógépen:

- Microsoft Windows 8,8.1,10 operációs rendszer
- Internet Explorer 11.0, Edge, Mozilla Firefox, Google Chrome web böngésző

Adobe Acrobat Reader [lehetőség van alternatív operációs rendszerek (pld.: Linux, Mac OS X) és web böngészők (pld.: Opera, Safari) használatára, de cégünk kizárólag a fenti rendszereken tesztelte az oldalt és ezek használata esetén nyújt technikai támogatást.]

#### 1.3. Főoldal

Az átirányítást követően az oldal bal felső sarkában látható, hogy melyik partner weboldaláról történt az átirányítás.

Az oldalunkra érkezve kiválasztható az igényeknek megfelelő termék.

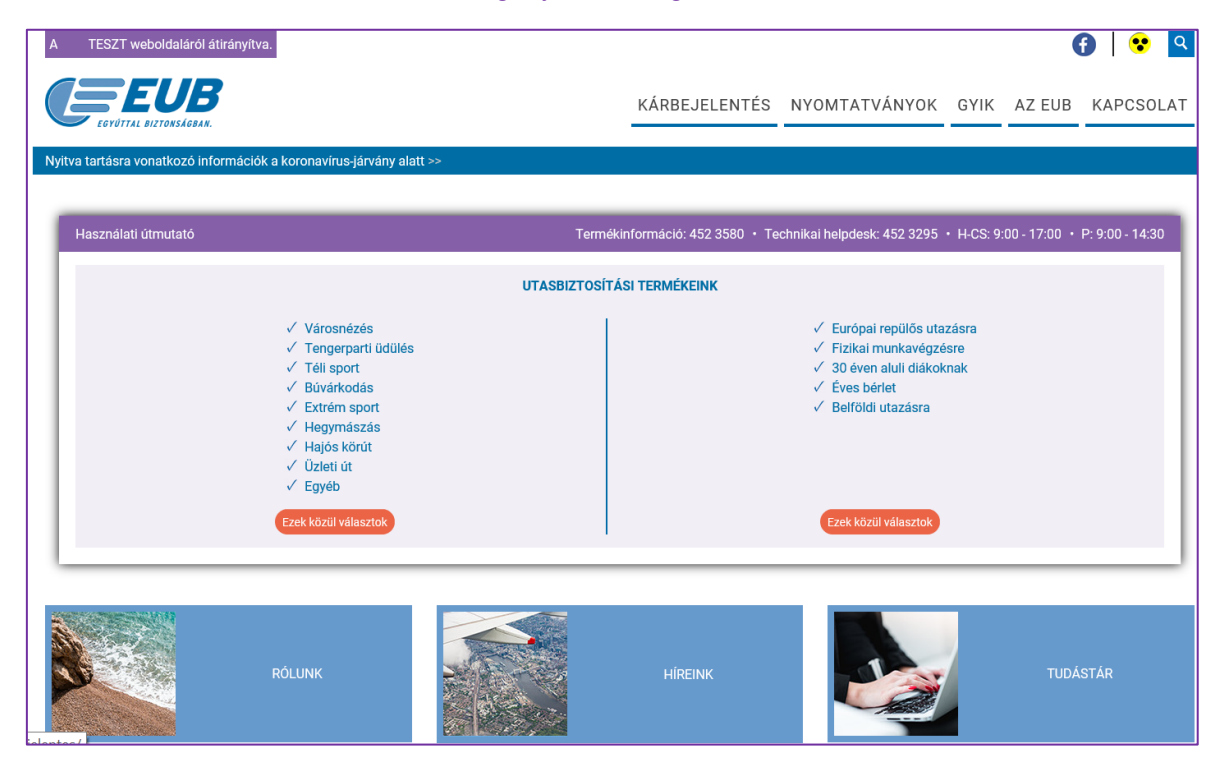

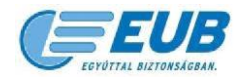

## 2. Biztosításkötés

#### 2.1. Igényfelmérés

Az online biztosításkötő rendszer kezdőképernyőjén kérjük megadni az utazás jellemzőit az alábbiak kiválasztásával, rögzítésével:

- Utazás jellege (az utazásra legjellemzőbb tevékenység kiválasztása)
- Utazás módja (jellemző közlekedési eszköz kiválasztása, ha van)
- Utazás kezdete, vége
- Úti cél (az utazás által érintett országok/földrajzi területek)
- Utas(ok) neve, születési dátuma

| Használati útmutató |                                                                                                    | Termékinformáció: 452 3580                                                                                                    | • Technikai helpdesk: 452 3295 •  | H-CS: 9:00 - 16:00 • P: 9:00 - 14:30 |
|---------------------|----------------------------------------------------------------------------------------------------|----------------------------------------------------------------------------------------------------|-----------------------------------|--------------------------------------|
| Igényfelmérés       | Díjszámítás Kiegészítők                                                                                                    | Adatok                                                                                                    | Nyilatkozatok                     | Befejezés                            |
|                     | € Utazás jellege                                                                                                    | Városnézés     Téil sport     Tengerparti üdülés     ⊕ Búvárkodás     © Extrém sport     Hegymászás     Hejgymászás     Hejdjak kűrűt     Üztelt út     @ Egyéb                                                                                                    |                                   |                                      |
|                     | Utazás módja           Utazás kezdete                                                                                                    | <ul> <li>Busz</li> <li>Autó</li> <li>Repülő</li> <li>Motor</li> <li>Egyéb</li> <li>2021-03-05</li> </ul>                                                                                                    |                                   |                                      |
|                     | Utazás vége<br>Úti cél<br>Milyen országokra lehet utasbiztosítást kötni?<br>Fontos információk az utazásra nem javasolt térségek kapcsán<br>2020.01.14-től >> | 2021-03-12<br>Horvátország, Szlovénia<br>© Európa (kvéve szovjet utódállamok)<br>Törőkország, Oprus<br>Egyiptom, Tunézia, Marokkó<br>Diztael<br>Oroszország<br>Ukrajna, Fehéroszország, Lettorsz<br>Uksa, Kanada<br>O Közép- és Dél-Amerika országai<br>Austratika Ukrálan országai | ág, Litvánia, Észtország, Moldova |                                      |
|                     | ● 1. utas                                                                                                    | Vidu Kalaka Vizanah, Oceania<br>Vilag egyeb országai<br>Név<br>Születési dátum                                                                                                    | teszt<br>1990-11-11               | Tovább »                             |

Ha további információra van szükségünk, az egyes sorokban található "?" ikonra navigálva az egérkurzort, megjelenik a kért tájékoztatás.

A biztosításkötési folyamat alatt a "**Befejezés**" részig lehetőség van a visszalépésre (és adatmódosításra) az oldal alján található "**Vissza**" nyomógombbal, illetve az állapotsor fázisaira kattintva.

Amennyiben végeztünk az adatbevitellel, a **"Tovább"** gombra kattintva megjelennek a megadott adatok alapján kiválasztható termékek.

Az Európai Utazási Biztosító Zrt. kizárólag a noreply@eub.hu e-mail címről küld ki automata rendszerüzeneteket. Ez az e-mail cím e-mailek fogadására nem alkalmas. Fizetési vagy adatszolgáltatási felületre irányító, bankkártya adatok vagy jelszó megadásával kapcsolatos e-mailt nem küldünk ügyfeleink részére. Kérjük, ha a fentiekkel kapcsolatos vagy bármilyen megtévesztő adattartalmú (pl. adathalász) e-mailt kap az EUB nevében, szíveskedjen jelezni felénk a helpdesk@eub.hu e-mail címen.

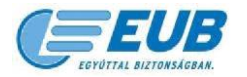

#### 2.2. Díjszámítás

A termékek oszlopokra bontva tartalmazzák a biztosítás díját és egy áttekintő táblázatot, ahol láthatóak a szolgáltatások és a biztosítási termékek szolgáltatási limitjei ("-" jel esetén az adott szolgáltatást a termék nem tartalmazza). A felajánlott termékek közül bármelyik választható, **mindazonáltal a kiemelt – lilla – színű oszlopban látható terméket javasoljuk.** 

| Ha | asználati útmutató                                 | 1                                                    | ermékinformáció: 452 3                               | 580 • Technikai helpde                               | esk: 452 3295 • H-CS: 9:00 - 16:00 • P: 9:00 - 14:30 |
|----|----------------------------------------------------|------------------------------------------------------|------------------------------------------------------|------------------------------------------------------|------------------------------------------------------|
|    | lgényfelmérés Díjszámítás                          | Kiegészítők                                          | Adatok                                               | ) Nyil                                               | latkozatok Befejezés                                 |
|    |                                                    | Nívó<br>4 080 Ft / út                                | Top<br>5 760 Ft / út                                 | Top Extra<br>9 360 Ft / út                           |                                                      |
|    | Szolgáltatások                                     |                                                      |                                                      |                                                      |                                                      |
|    | Orvosi és mentési költségek                        | 30 000 000                                           | 75 000 000                                           | 125 000 000                                          |                                                      |
|    | Mentőhelikopteres mentés                           | 5 000 000                                            | 10 000 000                                           | 20 000 000                                           |                                                      |
|    | 🕜 Hazaszállítás                                    | limit nélkül                                         | limit nélkül                                         | limit nélkül                                         |                                                      |
|    | Poggyászbiztosítás                                 | 200 000                                              | 300 000                                              | 600 000                                              |                                                      |
|    | Mobiltelefon és hordozható számítógép biztosítás   | 50 000                                               | 100 000                                              | 400 000                                              |                                                      |
|    | 🕜 Baleseti eredetű halálra vonatkozó biztosítás    | 1 500 000                                            | 3 000 000                                            | 4 000 000                                            |                                                      |
|    | Pelelősségbiztosítás és jogvédelmi segítségnyújtás | 500 000                                              | 2 000 000                                            | 8 000 000                                            |                                                      |
|    | További részletek                                  | Termékismertető(IPID)<br>Feltételek<br>Ezt választom | Termékismertető(IPID)<br>Feltételek<br>Ezt választom | Termékismertető(IPID)<br>Feltételek<br>Ezt választom |                                                      |
|    | « Vissza                                           |                                                      |                                                      |                                                      | 1                                                    |

A **"További részletek"** szövegre kattintva további szolgáltatásokra vonatkozó információ jeleníthető meg.

Az összehasonlító táblázat alatt található a **"Termékismertető (IPID)"** nyomógomb, amelyre kattintva a biztosítási termékismertető érhető el, illetve a **"Feltételek"** nyomógomb, amelyre kattintva megtekinthetjük a biztosítási termékhez tartozó biztosítási feltételeket.

A megfelelő termék az "Ezt választom" gombbal választható ki.

Az Európai Utazási Biztosító Zrt. kizárólag a noreply@eub.hu e-mail címről küld ki automata rendszerüzeneteket. Ez az e-mail cím e-mailek fogadására nem alkalmas. Fizetési vagy adatszolgáltatási felületre irányító, bankkártya adatok vagy jelszó megadásával kapcsolatos e-mailt nem küldünk ügyfeleink részére. Kérjük, ha a fentiekkel kapcsolatos vagy bármilyen megtévesztő adattartalmú (pl. adathalász) e-mailt kap az EUB nevében, szíveskedjen jelezni felénk a helpdesk@eub.hu e-mail címen.

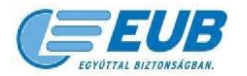

#### 2.3. Kiegészítők

Amennyiben a választott termékhez köthető kiegészítő biztosítás, ezen kiegészítő(k) adatai megtekinthető(ek) a **"Kiegészítők"** menüpontban (a kiegészítő ára, szolgáltatásai, jellemzői, valamint terméktípustól függően biztosítási termékismertető és feltétel is):

| –<br>Használati útmutató |                                                                                                    | Termékinformáció: 452 3580 🔸                                                   | • Technikai helpdesk: 452 3295 •       | H-CS: 9:00 - 16:00 • P: 9:00 - 14:30 |
|--------------------------|----------------------------------------------------------------------------------------------------|--------------------------------------------------------------------------------|----------------------------------------|--------------------------------------|
| Igényfelmérés            | Díjszámítás Kiegészítők                                                                                                    | Adatok                                                                         | Nyilatkozatok                          | Befejezés                            |
|                          | Autó Extra 😧<br>Csak +496 Ft / nap (max. 6 éves jármű), vagy csak +664 Ft (<br>motorra vagy B kategóriás jogosítvánnyal vezethető, min. 4                                                                                                    | 7-15 éves jármű), és a csomagban gépjármű<br>max. 9 személyes autóra köthető): | i segítségnyújtás is van (max. 15 éves |                                      |
|                          | Szervízbe szállítás     Szervízbe szállítás     Hazaszállítás műszki hiba miett     Hazaszállítás közlékedési baléset miatt     Motorra is érvényes     Résztetek »     Résztetek »     Sonad Evitta O                                                            |                                                                                | ⊠ Igen, kérem ezt ist                  |                                      |
|                          | Csak +360 Ft / nap utasonként, és sportolás közben is bizto<br>Fedezet extrém sportokra<br>Versenysport-fedezet                                                                                                    | nságban van:                                                                   |                                        |                                      |
|                          | Sporteszköz-biztosítás<br>Felkutatás, mentés időjárási körülmények miatt<br>Részletek »<br>Feltételek »                                                                                                    |                                                                                | 🗌 lgen, kêrem ezt isl                  |                                      |
|                          | Poggyász Extra ?<br>A műszaki cikk értékének napi 0.15%-ért (de minimum 500                                                                                                    | ) forintért utasonként) a nagy értékű műszak                                   | ii cikke is biztositva lesz:           |                                      |
|                          | Közlekcési baleset     Jogralan eltulajdonítás személyes felügyelet alól     Gogralan eltulajdonítás lezárt lakóépületből, lakásból     Részletek »     Feltételek »                                                                                              |                                                                                | 🗌 lgen, kêrem ezt isl                  |                                      |
| Ø                        | Storno Kombi 😧<br>Az utazási díj 4%-ért az utazás meghiúsulása esetén is szár                                                                                                    | níthat a biztosító szolgáltatására:                                            |                                        |                                      |
|                          | OUtazás lemondása váratlan betegség, baleset miatt<br>OUtazás lemondása muňakayi megszűnése miatt<br>OUtazás lemondása muňakayi megszűnése miatt<br>OUtazás megzaktása körházi tartózkodás, haláleset n<br>Részletek »<br>Termékismertető(IPID) »<br>Feltételek » | viett                                                                          | 🗌 Igen, kêrem ezt isl                  |                                      |
| « Vissza                 |                                                                                                    |                                                                                |                                        | Tovább »                             |

A "Tovább" gombra kattintva, az **"Adatok"** lap a biztosítás szerződőjének (illetve ha eltér, a díjfizető) adatainak rögzítésére szolgál.

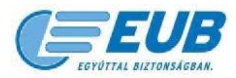

#### 2.4. Adatok

A szerződői (illetve ha eltér, a díjfizető) és a kiegészítő termék(ek)hez kapcsoló adatok bevitelére szolgáló felület.

| Használati útmutató                          | Tern                                                                        | nékinformáció: 452 3580 • Tec                                               | hnikai helpdesk: 452 3295 | • H-CS: 9:00 - 16:00 • P: 9:00 - 14:30 |
|----------------------------------------------|-----------------------------------------------------------------------------|-----------------------------------------------------------------------------|---------------------------|----------------------------------------|
| lgényfelmérés Díjszámítás                    | Kiegészítők                                                                 | Adatok                                                                      | Nyilatkozatok             | Befejezés                              |
| Autók adatai                                 | 1. autô                                                                     | Rendszám<br>Gyártási év                                                     | aaa-111<br>2020           |                                        |
| A szerződő adatai                            | Név<br>Születési dátum<br>E-mail<br>Irányítószám<br>Település<br>Pontos cím | teszt<br>1999-11-11<br>helpdesk@eub.hu<br>1132<br>Budapest<br>Váci út 36-38 |                           |                                        |
| A szerződő egyben díjfízető is ⊠<br>≪ Vissza | Urszag<br>Telefonszám<br>Adatok e                                           | Magyarorszag                                                                | ×                         |                                        |

További kiegészítők kiválasztása esetén további kitöltendő mezők jelennek meg a felületen.

| lgényfelmérés Díjszámítás        | Kiegészítők                                                                         | Adatok                                         | Nyilatkozatok Befejezés |
|----------------------------------|-------------------------------------------------------------------------------------|------------------------------------------------|-------------------------|
| Autók adatai                     | 1. autó                                                                             | Rendszám<br>Gyártási év                        | aaa-111<br>2020         |
| Poggyász Extra                   | A biztosítani kívánt eszköz<br>Az eszköz értéke                                     | Fényképezőgép<br>100000                        | Ft                      |
| Stornó Kombi                     | <ul> <li>Ø Szolgáltató</li> <li>Ø Utazás díja</li> <li>Ø Foglalás dátuma</li> </ul> | Teszt Szolgáltató Kft.<br>500000<br>2021-03-18 | P                       |
| A szerződő adatai                | Név<br>Születési dátum                                                              | teszt<br>1999-11-11                            |                         |
|                                  | E-mail<br>Irányítószám<br>Település                                                 | 1132<br>Budapest                               |                         |
|                                  | Pontos cim<br>Ország<br>3 Telefonszám                                               | Vaci ut 36-38.<br>Magyarország                 |                         |
| A szerződő egyben díjfizető is 🕻 | Adatok ellenör:                                                                     | zése                                           |                         |
| « Vissza                         |                                                                                     |                                                |                         |

Az adatok rögzítését követően az **"Adatok ellenőrzése"** gombra kattintva - a megadott adatok és a megkötni kívánt biztosítás paramétereinek megjelenítése és ellenőrzése után - lehet továbblépni.

A biztosításkötés során ügyfeleinknek lehetőségük van a Magyar Máltai Mentőszolgálat munkáját támogatni a Kerekítsd fel! online mikroadományozási rendszeren keresztül. Bővebb információ ezzel kapcsolatban a <u>https://eub.hu/Tarsadalmi-felelossegvallalasunk/</u> linkre kattintva érhető el.

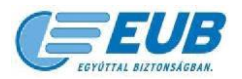

Felhasználói Kézikönyv az Európai Utazási Biztosító Zrt. Online biztosításkötő rendszerének használatához

| Termékadatok ellenőrzése<br>Választott termék<br>Biztosítás kezdette<br>Biztosítás vége<br>Kiegészítők | Top<br>2021-03-18<br>2021-03-25<br>Autó Extra                                                                                                    | Választott úti cél                                                                                                    | Európa (kivéve szovjet utódállamok)<br>Európa<br>9 730 Pt |         |
|----------------------------------------------------------------------------------------------------|----------------------------------------------------------------------------------------------------|----------------------------------------------------------------------------------------------------|-----------------------------------------------------------|---------|
|                                                                                                    | Kerekítse fel a biztosítá;<br>Szeretetszolgálat Menté<br>Az adományozás önkéntese<br>Részleteket az adományozá<br>0 70 Fr-ot adományozok<br>170 Fr-ot adományozok | si díjat 70 vagy 170 Ft-tal, mellyel támogatji<br>szolgálatának munkáját!<br>n történik, annak összege nem kérhető vissza.<br>aról és a Mentőszolgálatról <u>III</u> olvashat. | a a Magyar Máltai                                         |         |
| Biztosítottak adatai<br>Név<br>teszt                                                                   | Születési dátur<br>1999-11-11                                                                                                    | m                                                                                                    |                                                           |         |
| <b>Szerződő adatai</b><br>Név<br>Email<br>Telefonszám                                                  | teszt<br>helpdesk@eub.hu                                                                                                    | Születési dátum<br>Lakoim                                                                                                    | 1999-11-11<br>1132 Budapest,<br>Vaci ut 36-38.            |         |
| Díjfizető adatai<br>Név                                                                                | teszt                                                                                                    | Lakcim                                                                                                    | 1132 Budapest,<br>Váci út 36-38.                          |         |
| « Vissza                                                                                               |                                                                                                    |                                                                                                    | Т                                                         | ovább » |

Az adatok rögzítését követően az "**Adatok ellenőrzése"** gombra kattintva - a megadott adatok és a megkötni kívánt biztosítás paramétereinek megjelenítése és ellenőrzése után - lehet továbblépni.

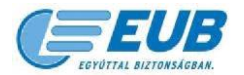

#### 2.5. Nyilatkozatok

Ezen a lapon tudják ügyfeleink megtenni a szerződéskötéshez szükséges alábbi nyilatkozatokat az egyes nyilatkozatok melletti jelölőnégyzetek bepipálásával.

- Nyilatkozat az ajánlati adatok ellenőrzéséről
- Nyilatkozat a termékismertető megismeréséről, a biztosítási feltételek és az ügyféltájékoztató megismeréséről és elfogadásáról (a nyilatkozat megtételének feltétele a dokumentumok megtekintése)
- Nyilatkozat a Polgári Törvénykönyvtől és a korábbi szerződési feltételektől eltérő rendelkezések megismeréséről és elfogadásáról
- Nyilatkozat annak tudomásul vételéről, hogy a díjfizető neve és címe átadásra kerül a SimplePay bankkártyás fizetési szolgáltatást nyújtó OTP Mobil Kft. részére
- Egyes biztosításközvetítők weboldaláról történő átlinkelés esetén a szerződéskötés feltétele a biztosításközvetítőről szóló tájékoztatás elfogadásáról szóló nyilatkozat megtétele is

| Használati útmutató | Termékinformáció: 452 3580 • Technikai helpdesk: 452 3295 • H-CS: 9:00 - 16:00 • P: 9:00 - 14:30                                                                                                    |
|---------------------|----------------------------------------------------------------------------------------------------|
| Igényfelmérés       | Díjszámítás Kiegészítők Adatok Nyilatkozatok Befejezés                                                                                                    |
|                     | Kérjük, hogy legye meg a szerződés megkötéséhez szükséges nyílatkozatokat!<br>Az egyes linkeken letöltheti és részletesen elohvashatja a dokumentumokat.<br>Felnivyuk figyelméd, hogy elfogadó nyilatkozatát csak a termékésmertető, a biztosítási retelétek és az ügyféltájákoztató megnyítását és elohvasását<br>követően tugja meglenni!<br>A biztosítási szerződés köztosításkozveltő, illetve biztosításisénékesőb közreműködésével jött kíre. A közveltősere tekintettel a biztosítási szerződés<br>alagina jevenésmizsztá pluádek. kivetkől oligi vagy közvetett figazás formájdasa fiztel meg a kiztosítási szerződés<br>alagina jevenésmizsztá pluádek. kivetkől oligi vagy közvetett figazás formájdasa fiztel meg a kiztosítás közvetőké fiztel<br>Az utasbiztosítási szerződés vagy a termékésmet fizasás formájdasa fiztel meg a kiztosítás a közvetőkésétet<br>Az utasbiztosítás i skizilasztott fermékésmet megfelelően a teltételeben leíttak szerínt - korlátozott geszéglisítosítási szerződés<br>de segelesegelesetet kellől egyeszéglisítesi kiztelásásása – a teltételeben leíttak szerínt - korlátozott geszeglisítosítási szolgáltatásokat nyűlt, ezért<br>Az utasbiztosítás elek körk kittelől egyeszéglisítesi kiztelásása a lejet körkényene szereplő terméker egyeszeglejátasás talásatata a jelek körkényene szereplő terméker egyeszeglejátasásába - az EUB2020-01U biztosítási a teltételeben leítta a jelek körkényene szereplő terméker egyeszeglisítasásáta<br>ősszegeken belül, de a Vv.fl. A) 2-1. Orvosi és mentési költáságak vonatkozásában összesen legfeljabb 25.00.000 Forintig.                                                                                                    |
|                     | Az ajántati adatokat »» ellenőriztem, és nyilatkozom, hogy azok a valóságnak és az igényeimnek megfelelnek. Nyilatkozom, hogy a kölvény megjegyzés rovatában szenepő kisejészítéseket, információkat tudomásul veszem és elfogadom. Nyilatkozom, hogy a biztosítuttak adatainak kezelésére biztosítati szerződés resztőkés resztőkés megismettem. A biztosítási szerződés resztőkés resztőkés r    |
|                     | A biztosítási szerződős a Szerződő ajánlatának Biztosító által történő elfogadásával jön létre, melyet a biztosítási kötvény tanúsit. A biztosítási szerződés<br>létrejüttének feltélele, hogy a Biztosított a szerződés létrejöttének időpontjában a lakóhely területén tartózkodjon, kivéve ha a Biztosító előzetesen írásban<br>engedélyezte a szerződés megkötését a feltételben meghatározottak szerint. A kockázatviselés megkezőesének a feltétele a biztosítási dingertízetése.<br>Tájékoztatjuk, hogy a difizetés után, az érvényes biztosítási szeriződés létrejöttéről e-mailt küldünk Önnek a megdotter – mail cínne. Sajnos előforduhat, hogy<br>a visszajagzotó – mailt valmellő meghatározottak szeriző e-mailt küldünk Önnek a megdott e-mail cínne. Sajnos előforduhat, hogy<br>a visszajagzotó – mailt valmellő meghatóról e-mailt e-mailt küldünk Önnek a megdott e-mail cínne szelpsátidó líhba sto.).<br>Kéjlük, minden esetben ellenőrizze, hogy a visszajagzoló e-mail megérkezett-e a megadott e-mail cínne? A mennyiben nem kapta meg, az érvényes<br>szerződés megiéte nem garantáit. Ilyen esetben kérjük, hogy vegye fel a kapcsolatot kollégáinkkal az EUB Helpdesk elértetőségein:                                                                                                    |
|                     | helpteekkeutu tu<br>Terl. 452-3595<br>H-CS: 9200-17:00<br>P: 9:00-14:30<br>Amemyleen Ön korábban regisztrált oldalunkra, a biztosítási kötvény érvényességéről meggyőződhet a "Kötvények" menüpont alatt is, miután e-mail címével<br>és jelszavával bejelentkezett rendszerünkbe.                                                                                                    |
| « Vissza            | Simple pay<br>by (6) of p Mode  Simple pay  Simple pay |

A nyilatkozatok megtételét követően a **"Biztosítás megkötése bankkártyás fizetéssel"** gombra kattintva ügyfeleink átirányításra kerülnek az OTP SimplePay fizetési rendszer oldalára.

Az Európai Utazási Biztosító Zrt. kizárólag a noreply@eub.hu e-mail címről küld ki automata rendszerüzeneteket. Ez az e-mail cím e-mailek fogadására nem alkalmas. Fizetési vagy adatszolgáltatási felületre irányító, bankkártya adatok vagy jelszó megadásával kapcsolatos e-mailt nem küldünk ügyfeleink részére. Kérjük, ha a fentiekkel kapcsolatos vagy bármilyen megtévesztő adattartalmú (pl. adathalász) e-mailt kap az EUB nevében, szíveskedjen jelezni felénk a helpdesk@eub.hu e-mail címen.

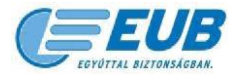

#### 2.6. SimplePay fizetési rendszer

A biztosítások díját ezen a felületen keresztül tudják ügyfeleink rendezni az alábbi adatok rögzítésével:

- Email: a tranzakcióról erre az e-mail címre kerül értesítés megküldésre
- Kártyaszám: a bankkártya száma
- Kártyabirtokos neve: a bankkártya birtokos neve
- **HH/ÉÉ:** Bankkártya érvényessége
- CVC/CVV kód: a bankkártya hátoldalán szereplő háromjegyű szám

Meglévő SIMPLE fiók esetén a "FIZETÉS SIMPLE FIÓKKAL" opció is választható.

| Simplepay                                                 | BANKKÁRTYÁS FIZETÉS                                                                               |  |
|-----------------------------------------------------------|---------------------------------------------------------------------------------------------------|--|
| VISSZA A KERESKEDŐ<br>OLDALÁRA                            | Európai Utazási Biztosító Zrt. VÁSÁRLÓ ^ ÖSSZESEN: 9 970 HUF                                      |  |
|                                                           | SZÁMLÁZÁSI CÍM:                                                                                   |  |
|                                                           | Email:                                                                                            |  |
|                                                           | Ha van már Simple fiókod 🔎                                                                        |  |
|                                                           | Simple FIZETÉS SIMPLE FIÓKKAL > O QR-KÓDOS FIZETÉS >                                              |  |
|                                                           |                                                                                                   |  |
|                                                           | I IVISA                                                                                           |  |
|                                                           | 🖻 Kártyaszám                                                                                      |  |
|                                                           | Kártyabirtokos neve                                                                               |  |
|                                                           | HH/ÉÉ 🔒 CVC/CVV kód 💿                                                                             |  |
|                                                           | SIMPLE FIÓKOT REGISZTRÁLOK<br>Legkozelebb már kártyaadatok megadása nélkül, jelszóval fizethetszt |  |
|                                                           | FIZETÉS                                                                                           |  |
|                                                           |                                                                                                   |  |
| <b>Ügyfélszolgálat</b><br>Telefonszám: +36(1)366-6611   + | 36(20)366-66111+36(30)366-66111+36(70)366-6611                                                    |  |

A **"Fizetés"** gombra kattintva kezdeményezhető a díjfizetés. A sikeres tranzakciót követően ügyfeleink visszairányításra kerülnek az Európai Utazási Biztosító Zrt. oldalára.

Kérjük, hogy ne zárja be az oldalt, amíg a tranzakció folyamatban van, mert ez sikertelen díjfizetést eredményez!

| A SELIR                                                                                                    | Termékinformáció: 452 3580 ·                    | Technikai helpdesk: 452 3295 | · H-CS: 9:00-17:00 · P: 9:00-14:30 |                       |  |  |
|----------------------------------------------------------------------------------------------------|-------------------------------------------------|------------------------------|------------------------------------|-----------------------|--|--|
| EGYÜTTAL BIZTONSÁGBAN.                                                                                                    | Simplepay<br>by C otp Mobil                     | mastercord moestro           | VISA VI                            | <b>SA</b><br>Electron |  |  |
| DÜFIZETÉS                                                                                                    |                                                 |                              |                                    |                       |  |  |
| A tranzakció sikeres. SimplePay tranzakció azonosító:500888765                                                                                                    |                                                 |                              |                                    |                       |  |  |
| Várjuk a SimplePay válaszát a díjlízetés tényleges megtörténtéről. Ez általában pár másodpercet vesz igénybe.                                                                              |                                                 |                              |                                    |                       |  |  |
| +36 1 452 3580 • Európai Utazási Biztosító Zrt.                                                                                                    |                                                 |                              |                                    |                       |  |  |
| Jogi nyilatkozat · Adatvédelmi nyilatkozat · Panaszkezelés<br>A www.eub.hu weboldalon található szerződéskölő řendszerek működtelése során okozott kárért vagy felmerült sérelen<br>helyt. | díj megfizetéséért az Európai Utazási Biztosító | Zrt. áll                     |                                    | B<br>GBAN.            |  |  |

A folyamat végén ügyfeleink átirányításra kerülnek a Biztosításkötő modul "Befejezés" lapjára.

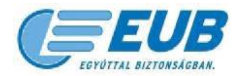

Felhasználói Kézikönyv az Európai Utazási Biztosító Zrt. Online biztosításkötő rendszerének használatához

#### 2.7. Befejezés

Sikeres biztosításkötés esetén a "Befejezés" lapon lehetőségünk van:

- a Kötvény, az IPID és a Biztosítási feltételek nyomtatására
- a Kötvény ügyfelek által megadott e-mail címre történő továbbítására
- új biztosítás kötésére

| Használati útmutató | Termékin                                                                | formáció: 452 3580 • | Technikai helpdesk: 452 3295 • H-CS | S: 9:00 - 16:00 • P: 9:00 - 14:30 |
|---------------------|-------------------------------------------------------------------------|----------------------|-------------------------------------|-----------------------------------|
| lgényfelmérés       | Díjszámítás Kiegészítők                                                 | Adatok               | Nyilatkozatok                       | Befejezés                         |
| A                   | A biztosításkötés sikeres.                                              |                      | Kötvényszám: 1280423                |                                   |
| F                   | Fizetés módja: <b>Bankkártyás fizetés</b> (Simple azonosító: 500888765) |                      | Biztosítási díj: 9730 Ft            |                                   |
|                     | Kötvény nyomtatása 🖶 📃                                                  |                      | Biztosítási feltételek nyomtatása 🖶 |                                   |
| T                   | Termékismertető(IPID) nyomtatása 🖶                                      |                      |                                     |                                   |
| K                   | Kérem a kötvényt erre az e-mail címre is:                               | 2                    |                                     |                                   |
| т                   | További biztosítást kötök >>                                            |                      |                                     |                                   |
| ,                   | Köszönjük, hogy az EUB-t választotta, jó utat kívánunk!                 |                      |                                     | Befejezés                         |
|                     |                                                                         |                      |                                     |                                   |

#### 2.8. E-mail értesítések

2.8.1. Sikeres fizetési tranzakcióról szóló e-mail (SimplePay fizetési rendszer)

| Simplepay<br>by & atp Mobil                                                                                                    |                                                                                                    |  |  |  |  |  |
|----------------------------------------------------------------------------------------------------|----------------------------------------------------------------------------------------------------|--|--|--|--|--|
| Tisztelt Partnerünk!<br>Ezúton tálékoztatíuk, hogy a(z) t                                                                                                    | ntins //eub hu weboldalán indífott az alábbiakban résztelezett                                                                                                    |  |  |  |  |  |
| rendelést a vásárló sikeresen re                                                                                                    | ndezte.                                                                                                    |  |  |  |  |  |
| Tranzakció adatai:                                                                                                    |                                                                                                    |  |  |  |  |  |
| Tranzakció dátuma:<br>Fiók URL:<br>SimplePay tranzakció<br>azonosító:<br>Külső hivatkozási szám:                                                                                                    | 2021.03.05.11:21<br>https://eub.hu HUF<br>500888765<br>8677201_16149396686452                                                                                                    |  |  |  |  |  |
| Fizetett összeg:<br>Tranzakció státusza:                                                                                                    | 9 730 HUF<br>Elszámolásra vár (a levélküldés pillanatában)                                                                                                    |  |  |  |  |  |
| A vásárló adatai:                                                                                                    |                                                                                                    |  |  |  |  |  |
| Név:<br>Email:                                                                                                    | teszt<br>helpdesk@eub.hu                                                                                                    |  |  |  |  |  |
| A tranzakció további adataiért ke                                                                                                    | eresse fel az adminisztrációs weboldalt.                                                                                                    |  |  |  |  |  |
| Tájékoztatjuk, hogy jelen üzenet<br>mely a sikeres fizetés megtörté<br>Üdvözlettel,<br>A SimeloRes apagala                                                                                                    | a SimplePay rendszere által automatikusan generáit e-mail,<br>nését és elszámolásra való átadását igazolja.                                                                                                    |  |  |  |  |  |
| Ha segítségre van szüksége, k<br>E-mail: ugyfelszolgalat@simple.<br>Telefon: +36(1)366-6611 +36(20                                                                                                    | A simpleYay csapata<br>Ha segítségre van szüksége, keressen bennünket<br>E-mail: ugyfelszolgalat@simple.hu<br>Telefon: +36(1)366-6611 +36(20)366-6611 +36(30)366-6611 +36(70)366-6611                                                                                                    |  |  |  |  |  |
| Jelen elektronikus levében rögziteti infor<br>és csatóhnányab bizatinas, ilevho jog<br>informácikk bamiljen kormájú iletekteu<br>barnely más művelet sárgorúna liso. A<br>kérjük, halodéktanut félyötoztasa erdő a<br>24386106-242 e-mai | Jelen elektronikus leveben rojstin információ cask és tizabilag a címzeti temászetek. Bete jogi személynek szöl. A tevel,<br>és caskolnánya bizalmas, Bene popusábly által védeti reformációt taráhnazhanak. Az erecteti olmzetekvek szánt<br>ieformációk bamilyen formájú illetékben feltusztnákas, negismentekse, publikákas, rozkóltása, vogy za azzávégret<br>bamely nies melyeket tarápcinal bak-a Anemychen est a tevelete eletiletik saga en gy avg mol. Than enka kade címzeje<br>kérját, haketesabet alapona a tekedo (107 Machi Szödjállak XL, 144 Budgest, Hungária kr. 1719. Adoszám<br>2436/102-02 |  |  |  |  |  |
| The information contained in this e-mail<br>addressee of the letter. The message a<br>unauthorized use, review, retransmission,<br>the intended recipient or have received if<br>Budapest, Hungária krt. 17-19. Tax numbe                | message is intended only for those natural and legal persons who are the original<br>and its attachments may contain confidential or sensitive information by two. Any<br>discernitiation of the information in the message is strictly perioditised. If you are not<br>its e-mail nanocurately, (basis notify the sense (OTP Model Strolgattatio KR, 1143<br>r. 2438/156-242 erail-type/strolgatt@simple.hu) immediately and erase this e-<br>mail from your system.                                                                                                    |  |  |  |  |  |

#### 2.8.2.EUB utasbiztosítási kötvény

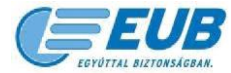

A sikeres díjfizetést követően "**EUB utasbiztosítási kötvény"** tárgyú e-mail kerül megküldésre a szerződéskötési folyamat során rögzült e-mail címre.

Az e-mail tartalmazza:

- az utasbiztosítási kötvényre,
- a biztosítási feltételekre és a Biztosító ügyféltájékoztatójára,
- az elszámolási bizonylat nyomtatására,
  - valamint a díjvisszatérítés rögzítésére szolgáló felületre mutató linkeket

P 2021.03.05 11:23 eub.hu <noreply@eub.hu>

EUB utasbiztosítási kötvény

Címzett EUB Helpdesk

#### Tisztelt Ügyfelünk!

Az alábbi linkre kattintva megtekintheti és kinyomtathatja utasbiztosítási kötvényét:

http://eub.hu/online/kotvenynyomtatas.php?lang=hu&kod=ODY3NzIwMV8xMzM1OTMyODM1

A biztosítási feltételek és a Biztosító ügyféltájékoztatója az alábbi linken érhető el:

http://eub.hu/dokumentumok/EUB2020-01U1.pdf

A biztosításra vonatkozó elszámolási bizonylat nyomtatása az alábbi linken lehetséges:

Elszámolási bizonylat nyomtatása

Részleges vagy teljes díjvisszatérítésre (a biztosítás érvényességétől függően) az alábbi linken van lehetősége:

Díjvisszatérítés

Üdvözlettel, Európai Utazási Biztosító Zrt. eub.hu

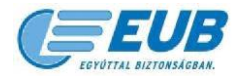

## 3. Utólagos adminisztráció

#### 3.1. Elszámolási bizonylat nyomtatása

Az "**Elszámolási bizonylat nyomtatása**" linkre kattintva ügyfeleink számára elérhetővé válik a bizonylat nyomtatási és a pdf formátumú dokumentum mentési lehetőségét is tartalmazó felület.

| A KÖTVÉNY ADATAI                                                                                                    |                                                                                       |                                                  |               |                               |                                                                        |                                                                   |                                                                                                    |                                                                      |
|----------------------------------------------------------------------------------------------------|---------------------------------------------------------------------------------------|--------------------------------------------------|---------------|-------------------------------|------------------------------------------------------------------------|-------------------------------------------------------------------|----------------------------------------------------------------------------------------------------|----------------------------------------------------------------------|
| Kötvényszám / Engedélyszám<br>Termék / Területi Hatály                                                                                                    | 1280423 - OTP50<br>Top Egyéni - Euró                                                  | 0888765                                          |               |                               |                                                                        |                                                                   |                                                                                                    |                                                                      |
| Időszak                                                                                                    | 2021-03-05 - 202                                                                      | 1-03-12                                          |               |                               |                                                                        |                                                                   |                                                                                                    |                                                                      |
| Díjfizetés Dátuma<br>Díj                                                                                                    | 2021-03-05 11:23<br>9 730 Ft                                                          | ::00                                             |               |                               |                                                                        |                                                                   |                                                                                                    |                                                                      |
| Dijfizetõ                                                                                                    | teszt<br>Magyarország, 11<br>36-38                                                    | 132 Budapest, Váci út                            |               |                               |                                                                        |                                                                   |                                                                                                    |                                                                      |
|                                                                                                    | Elszámo                                                                               | olási Bizonylat                                  |               |                               |                                                                        |                                                                   |                                                                                                    |                                                                      |
| Visszatéríthető díj: 4580 Ft                                                                                                    |                                                                                       |                                                  |               |                               |                                                                        |                                                                   |                                                                                                    |                                                                      |
|                                                                                                    | A biztosítás feltér                                                                   | atérítés                                         |               |                               |                                                                        |                                                                   |                                                                                                    |                                                                      |
| BIZTOSÍTOTTAK ADATAI                                                                                                    | Név Szül<br>dár<br>teszt 199                                                          | etési<br>tum Megjegyz                            | és            |                               |                                                                        |                                                                   |                                                                                                    |                                                                      |
| BIZTOSÍTOTT GÉPJÁRMŰVEK                                                                                                    | Pendezám                                                                              | Guártáci áv                                      |               |                               |                                                                        |                                                                   |                                                                                                    |                                                                      |
|                                                                                                    | aaa-111                                                                               | 2020                                             |               |                               |                                                                        |                                                                   |                                                                                                    |                                                                      |
| EUB                                                                                                    |                                                                                       |                                                  |               |                               |                                                                        |                                                                   |                                                                                                    |                                                                      |
| EUB                                                                                                    |                                                                                       |                                                  | Elsz          | ámolási t                     | oizonylat                                                              |                                                                   |                                                                                                    |                                                                      |
| Kiállító neve: Euro<br>címe:1132 Budapest<br>adószám: 12185960<br>CSASZ: 17780058-3                                                                                                    | <b>ópai Utazá</b><br>t, Váci út 3<br>-4-44<br>5-44                                    | <b>si Biztosító</b><br>6-38.                     | Elsza<br>Zrt. | ámolási t                     | <b>bizonylat</b><br>E                                                  | Bizonylat                                                         | sorszáma: <b>316</b>                                                                                                    | 601                                                                  |
| Kiállító neve: Euro<br>címe:1132 Budapest<br>adószám: 12185960<br>CSASZ: 17780058-:<br>Vevő neve: teszt<br>címe: 1132 Budap<br>Váci út 36-38 Magy                                                                 | <b>ópai Utazá</b><br>t, Váci út 3<br>-4-44<br>5-44<br>est,<br>varország               | si Biztosító<br>6-38.                            | Elsz<br>Zrt.  | ámolási t                     | <b>bizonylat</b><br>B<br>K<br>T                                        | Sizonylat<br>Sibocsátás<br>'eljesítés :                           | sorszáma: <b>316</b><br>s kelte: 2021-03<br>időpontja: 2021-03                                                                                 | -08 11:22:04<br>-03-05                                               |
| Kiállító neve: Euro<br>címe:1132 Budapest<br>adószám: 12185960<br>CSASZ: 17780058-:<br>Vevő neve: teszt<br>címe: 1132 Budap<br>Váci út 36-38 Magy<br>Fizetési mód: Bankk                                          | ópai Utazá<br>t, Váci út 3<br>-4-44<br>5-44<br>est,<br>yarország<br>cártya            | <b>si Biztosító</b><br>6-38.                     | Elsz<br>Zrt.  | ámolási t                     | <b>bizonylat</b><br>E<br>K<br>T<br>F<br>M                              | Sizonylat<br>Sibocsátás<br>Seljesítés<br>Fizetési ha<br>Aentes az | sorszáma: <b>316</b><br>s kelte: 2021-03<br>időpontja: 2021<br>utáridő: 2021-03<br>adó alól                                                    | -08 11:22:04<br>-03-05<br>3-04                                       |
| Kiállító neve: Euro<br>címe:1132 Budapest<br>adószám: 12185960-<br>CSASZ: 17780058-:<br>Vevő neve: teszt<br>címe: 1132 Budap<br>Váci út 36-38 Magy<br>Fizetési mód: Bankk                                         | ópai Utazá<br>t, Váci út 3<br>-4-44<br>5-44<br>vest,<br>yarország<br>cártya           | si Biztosító<br>6-38.                            | Elsz<br>Zrt.  | ámolási t                     | Dizonylat<br>E<br>K<br>T<br>F<br>N                                     | Sizonylat<br>Sibocsátás<br>Seljesítés<br>Fizetési ha<br>Aentes az | sorszáma: <b>316</b><br>s kelte: 2021-03<br>időpontja: 2021<br>utáridő: 2021-03<br>adó alól                                                    | -08 11:22:04<br>-03-05<br>3-04                                       |
| Kiállító neve: Euro<br>címe:1132 Budapest<br>adószám: 12185960<br>CSASZ: 17780058-3<br>Vevő neve: teszt<br>címe: 1132 Budap<br>Váci út 36-38 Magy<br>Fizetési mód: Bankk<br>Szolgáltatás megnev                   | ópai Utazá<br>t, Váci út 3<br>-4-44<br>5-44<br>est,<br>yarország<br>cártya<br>/ezése  | si Biztosító<br>6-38.<br>Kötvénysza              | Elsza<br>Zrt. | ámolási k                     | <b>bizonylat</b><br>E<br>K<br>T<br>F<br>M<br>Itatási időszak           | Sizonylat<br>Sibocsátás<br>'eljesítés<br>'izetési ha<br>Aentes az | sorszáma: <b>316</b><br>s kelte: 2021-03<br>időpontja: 2021<br>ttáridő: 2021-03<br>adó aló1<br>Ár tételenként l                                | 6 <b>601</b><br>-08 11:22:04<br>-03-05<br>-04<br>Ft                  |
| Kiállító neve: Euro<br>címe:1132 Budapest<br>adószám: 12185960<br>CSASZ: 17780058-:<br>Vevő neve: teszt<br>címe: 1132 Budap<br>Váci út 36-38 Magy<br>Fizetési mód: Bankk<br>Szolgáltatás megnev<br>Utasbiztosítás | ópai Utazá<br>t, Váci út 3<br>-4-44<br>5-44<br>west,<br>yarország<br>cártya<br>/ezése | si Biztosító<br>6-38.<br>Kötvénysza<br>1280423-N | Elsza<br>Zrt. | ámolási k<br>Szolgá           | Dizonylat<br>E<br>K<br>T<br>Itatási időszak                            | Sizonylat<br>Sibocsátá:<br>'eljesítés<br>'izetési ha<br>Aentes az | sorszáma: <b>316</b><br>s kelte: 2021-03<br>időpontja: 2021<br>ttáridő: 2021-03<br>adó alól<br>Ár tételenként l<br>9.730                       | 601<br>-08 11:22:04<br>-03-05<br>3-04<br>Ft                          |
| Kiállító neve: Euro<br>címe:1132 Budapest<br>adószám: 12185960<br>CSASZ: 17780058-:<br>Vevő neve: teszt<br>címe: 1132 Budap<br>Váci út 36-38 Magy<br>Fizetési mód: Bankk<br>Szolgáltatás megnev<br>Utasbiztosítás | ópai Utazá<br>t, Váci út 3<br>-4-44<br>5-44<br>est,<br>yarország<br>cártya<br>zezése  | si Biztosító<br>6-38.<br>Kötvénysza<br>1280423-N | Elsza<br>Zrt. | ámolási k<br>Szolgá<br>2021-0 | <b>Dizonylat</b><br>E<br>K<br>T<br>Itatási időszak<br>03-05 - 2021-03- | Sizonylat<br>Sibocsátás<br>Teljesítés<br>Tizetési ha<br>Aentes az | sorszáma: <b>316</b><br>s kelte: 2021-03<br>időpontja: 2021<br>ttáridő: 2021-03<br>adó alól<br>Ár tételenként l<br><u>9.730</u><br><b>Össz</b> | 6601<br>-08 11:22:04<br>-03-05<br>3-04<br>Ft<br>Ft<br>esen: 9.730,-1 |

Ezen a felületen továbbá elérhetőek az alábbi funkciók is:

- Díjvisszatérítés indítása
- Biztosítás feltételek nyomtatása és a pdf formátumú dokumentum mentése

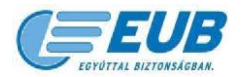

#### 3.2. Díjvisszatérítés

A "*Díjvisszatérítés"* linkre kattintva ügyfeleink kezdeményezhetik a biztosítási díj teljes vagy részleges visszatérítését a mindenkor hatályos biztosítási feltételek alapján.

| Használati útmutató          |                                                                                       | Termékinformáció: 452 3580 | • Technikai helpdesk: 452 3295 | • H-CS: 9:00 - 16:00 | • P: 9:00 - 14:30 |
|------------------------------|---------------------------------------------------------------------------------------|----------------------------|--------------------------------|----------------------|-------------------|
|                              |                                                                                       |                            |                                |                      |                   |
| A KÖTVÉNY ADATAI             |                                                                                       |                            |                                |                      |                   |
| Kötvényszám / Engedélyszám   | 1280423 - OTP500888765                                                                |                            |                                |                      |                   |
| Termék / Területi Hatály     | Top Egyéni - Európa                                                                   |                            |                                |                      |                   |
| Időszak                      | 2021-03-05 - 2021-03-12                                                               |                            |                                |                      |                   |
| Díjfizetés Dátuma            | 2021-03-05 11:23:00                                                                   |                            |                                |                      |                   |
| Dij                          | 9 730 Ft                                                                              |                            |                                |                      |                   |
| Dijfizető                    | teszt<br>Magyarország, 1132 Budapest, Váci út<br>Gelszámolási Bizonylat<br>Nyomtatása |                            |                                |                      |                   |
| Visszatérithető díj: 4580 Ft | Díjvisszatérítés<br>A biztosítás feltételei                                           |                            |                                |                      |                   |
| BIZTOSÍTOTTAK ADATAI         | Név Születési dátum Megjegyzés                                                        |                            |                                |                      |                   |
|                              | teszt 1999-11-<br>11                                                                  |                            |                                |                      |                   |
| BIZTOSÍTOTT GÉPJÁRMŰVEK      | Rendszám         Gyártási év           asa-111         2020                           |                            |                                |                      |                   |

A felületen a **"Díjvisszatérítés"** gomb megnyomását követően a díjvisszatérítéshez szükséges adatok rögzítésére szolgáló mezők válnak elérhetővé ügyfeleink számára. A **bankszámlaszám, a számlát vezető pénzintézet és a számlajogosult nevének** rögzítését és az OK gombra történő kattintást követően megkezdődik a díjvisszatérítési folyamat.

| Használati útmutató                                                | Termé                                                  | kinformáció: 452 3580 • Technikai helpdesk: 452 3295 • | H-CS: 9:00 - 16:00 • P: 9:00 - 14:30 |
|--------------------------------------------------------------------|--------------------------------------------------------|--------------------------------------------------------|--------------------------------------|
|                                                                    |                                                        |                                                        |                                      |
| A KÖTVÉNY ADATAI                                                   |                                                        |                                                        |                                      |
| Kötvényszám / Engedélyszám                                         | 1280423 - OTP500888765                                 |                                                        |                                      |
| Termék / Területi Hatály                                           | Top Egyéni - Európa                                    |                                                        |                                      |
| Időszak                                                            | 2021-03-05 - 2021-03-12                                |                                                        |                                      |
| Díifizetés Dátuma                                                  | 2021-03-05 11:23:00                                    |                                                        |                                      |
| Díj                                                                | 9 730 Ft                                               |                                                        |                                      |
| Dijfizető                                                          | teszt<br>Magyarország, 1132 Budapest, Váci út<br>36-38 |                                                        |                                      |
|                                                                    | Elszámolási Bizonylat<br>Nyomtatása                    |                                                        |                                      |
| Visszatéríthető díj: 4580 Ft                                       | Díjvisszatérítés                                       |                                                        |                                      |
|                                                                    | A biztosítás feltételei                                |                                                        |                                      |
| A DÍJVISSZATÉRÍTÉSHEZ<br>SZÜKSÉGES ADATOK                          |                                                        |                                                        |                                      |
| Bankszámlaszám                                                     |                                                        |                                                        |                                      |
| A számlát vezető pénzintézet                                       |                                                        |                                                        |                                      |
| Számlajogosult neve                                                |                                                        |                                                        |                                      |
| A szerződést megszűntetem és a<br>fennmaradó díjat visszaigényelem | ОК                                                     |                                                        |                                      |
|                                                                    |                                                        |                                                        |                                      |
| BIZTOSÍTOTTAK ADATAI                                               | Név Születési dátum Megjegyzés                         |                                                        |                                      |
|                                                                    | teszt 1999-11-<br>11                                   |                                                        |                                      |
|                                                                    | ,                                                      |                                                        |                                      |
| BIZTOSÍTOTT GÉPJÁRMŰVEK                                            | Rendszám Gyártási év                                   |                                                        |                                      |
|                                                                    | aaa-111 2020                                           |                                                        |                                      |

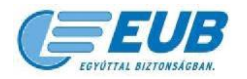

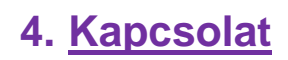

#### Ügyfélszolgálat – Kárrendezés

Tel.: 452-3580 Fax: 452-3312 karrendezes@eub.hu

H-K-SZ-P: 8:00-16:00 CS: 8:00-17:00 **Technikai segítségnyújtás a weboldalhoz** Tel.: 452-3295

helpdesk@eub.hu

H-CS: 9:00-17:00 P: 9:00-14:30